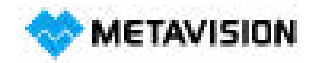

Email: info@metavision.co.jp

Tel:024-973-8881 Fax:024-954-7130

# LEDディスプレイユーザーマニュアル

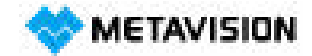

Email : info@metavision.co.jp Tel:024-973-8881 Fax:024-954-7130

## LEDディスプレイ設置説明書

1. キャビネットフレーム構造図

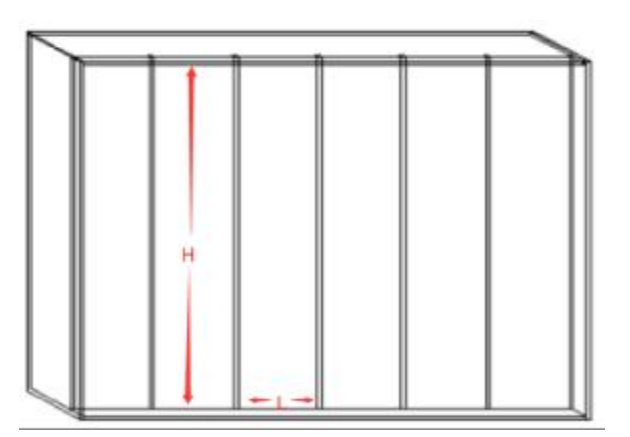

- (1) L: 単一キャビネットの幅
- (2) H: 全体のLEDスクリーンの高さ

#### 2. キャビネットの接続

(1) LEDスクリーンの鋼構造と水平方向の溝の底をしっかりと整備します。設置の効果と 速度は、底の状態によって影響を受けます。

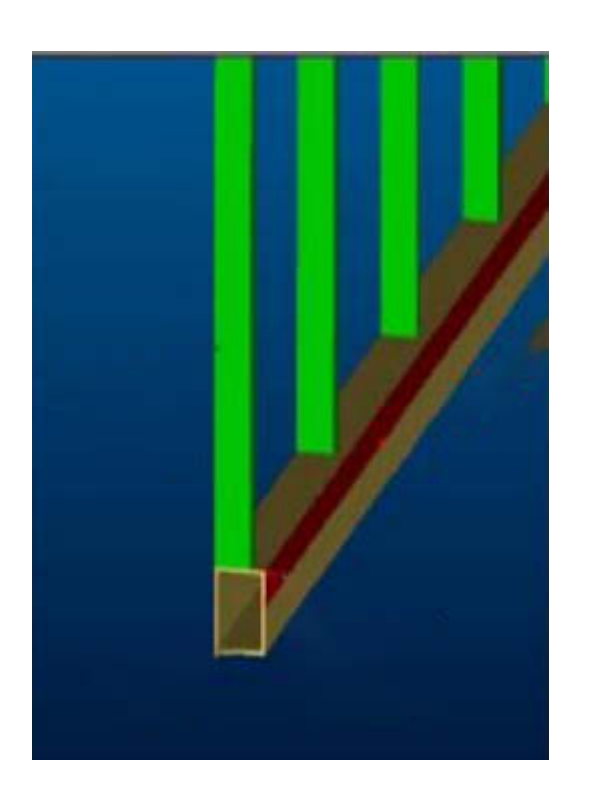

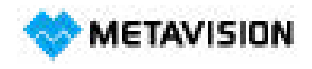

Email : info@metavision.co.jp Tel:024-973-8881 Fax:024-954-7130

(2) 最初のキャビネットの設置を開始します。ずれを避け、全体のLEDスクリーンの滑らかさを確保する ためには、中央から両側に向けて設置するのが理想的です。

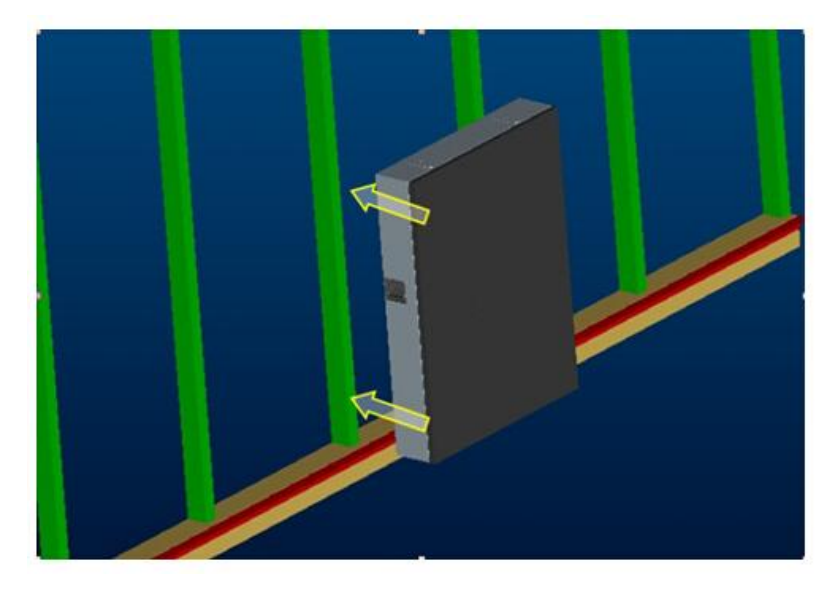

(3) 適切な接続プレートは工場で準備されます。最初の行のキャビネットを調整した後、ネジを締め始め ます。締める際は、力を均等に分配し、全体のLEDスクリーンの滑らかさを確保してください。

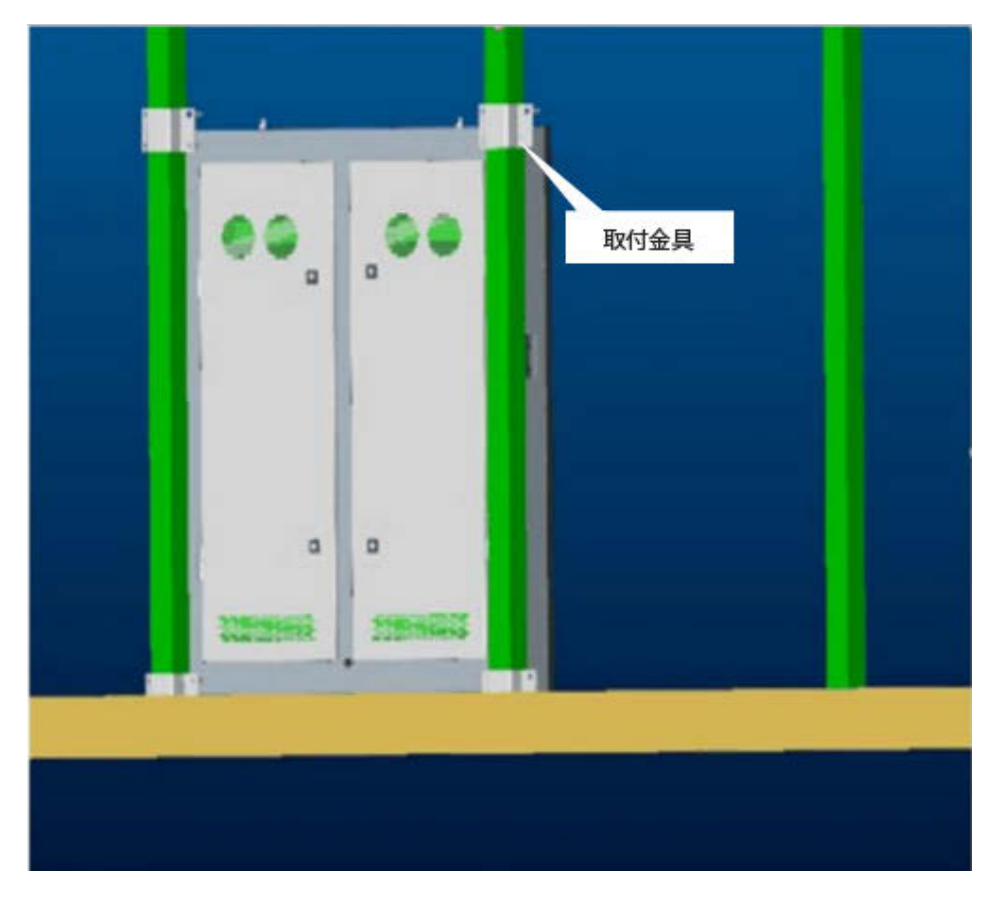

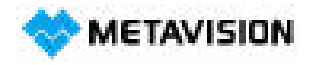

Email : info@metavision.co.jp Tel:024-973-8881 Fax:024-954-7130

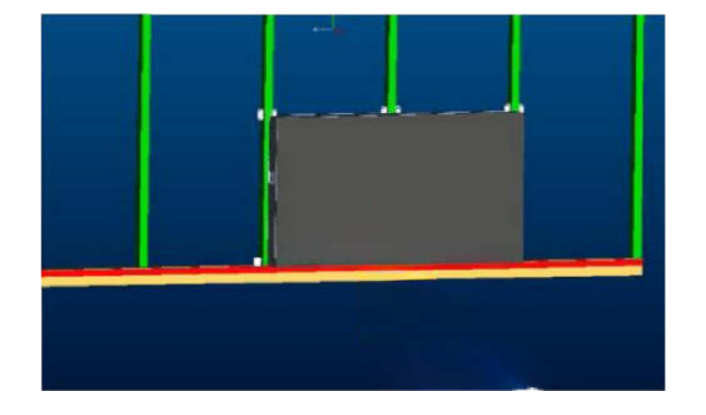

第2のボックスから始めて、設置後に隣接するボックスを確認してください:

1. ボックス間の隙間 2. ボックスの平面 3. タンクレベル

スクリーン本体の設置効果要件 - 各ボックスを設置する際には寸法精度を調整し、各ボックス本体の設置後にス クリーン本体が整然と保たれるようにし、誤差が超えた場合には誤差を調整してください。

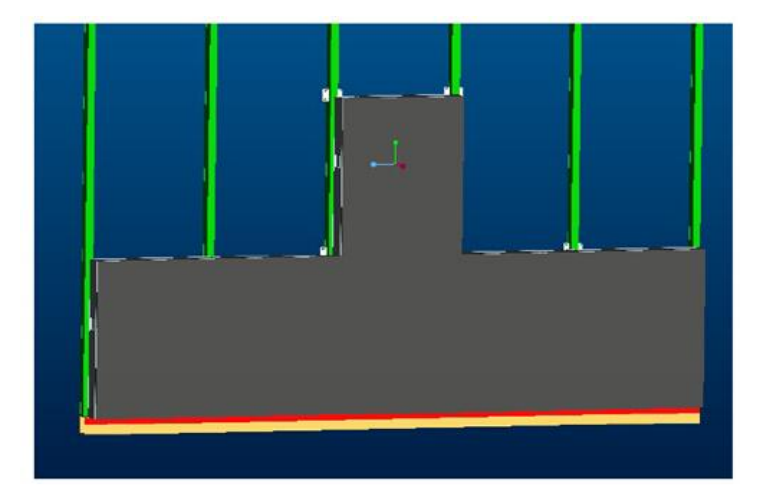

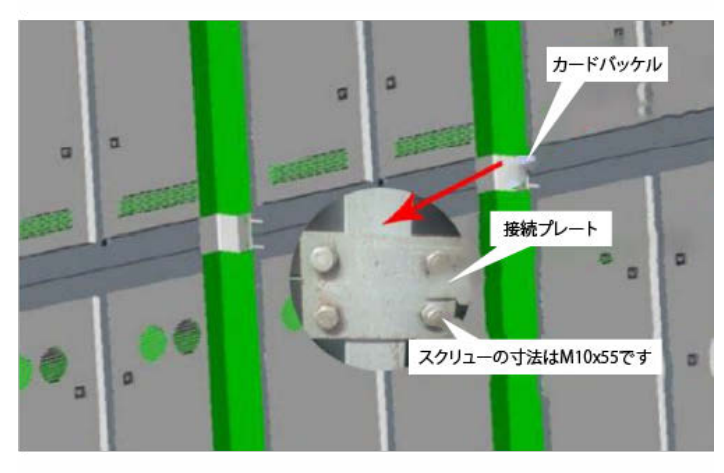

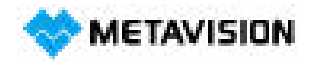

Email : info@metavision.co.jp Tel:024-973-8881 Fax:024-954-7130

(4) 下の図は、ボックスの背面に鋼構造を設置するための概略図です。図に従って鋼構造とボックスを 取り付けてください。

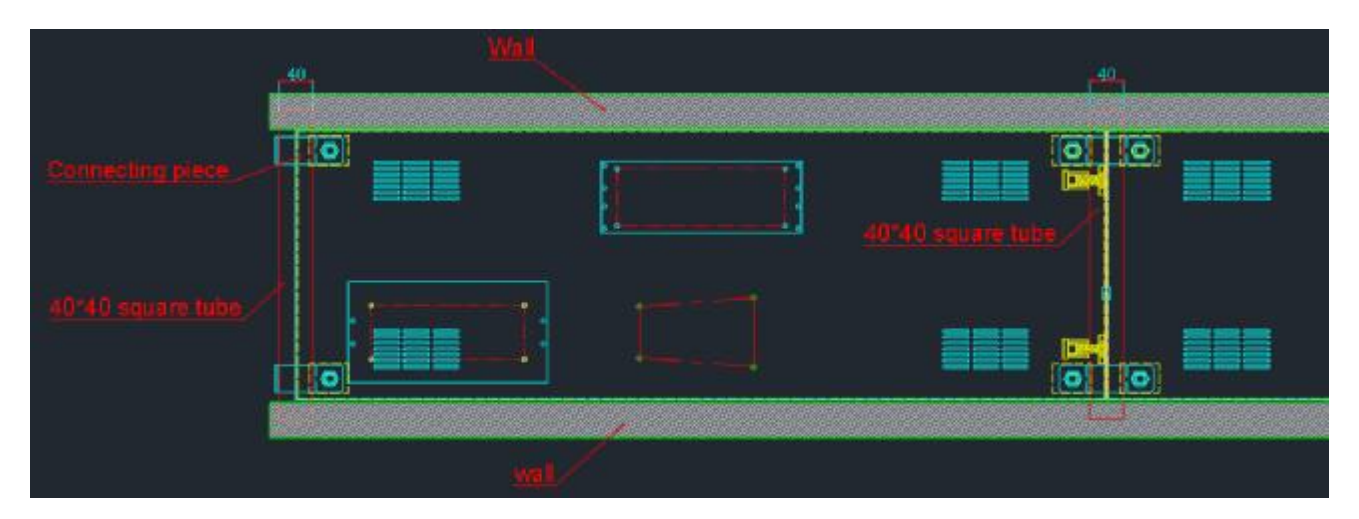

#### 3. キャビネット間の電源および信号ラインの接続

(1) 各キャビネットの側面には、隣接するキャビネットに電源ケーブルや信号ケーブルを接続するためのケーブル穴があります。

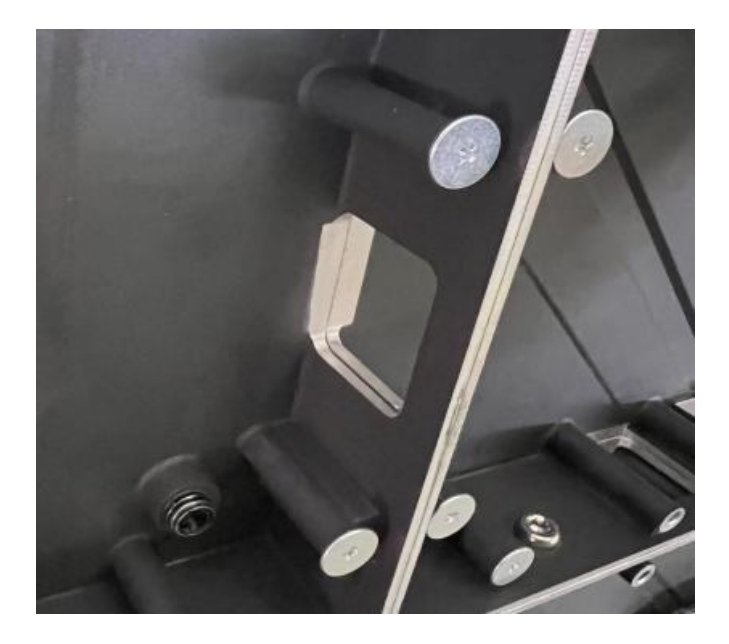

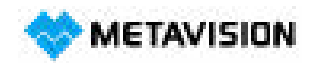

Email : info@metavision.co.jp Tel:024-973-8881 Fax:024-954-7130

(2) 最初のキャビネットの端子にメイン電源ケーブルを接続し、次に別のキャビネットの端子に接続する電源ケーブルのセットを接続します。これを繰り返します。

各キャビネットには3セットの電源コードがありますが、最後のキャビネットには2セットの電源コードがあ ります。受け取った際、各端子の一方の側のみが使用されている場合は、予備の側にケーブルを接続してく ださい。

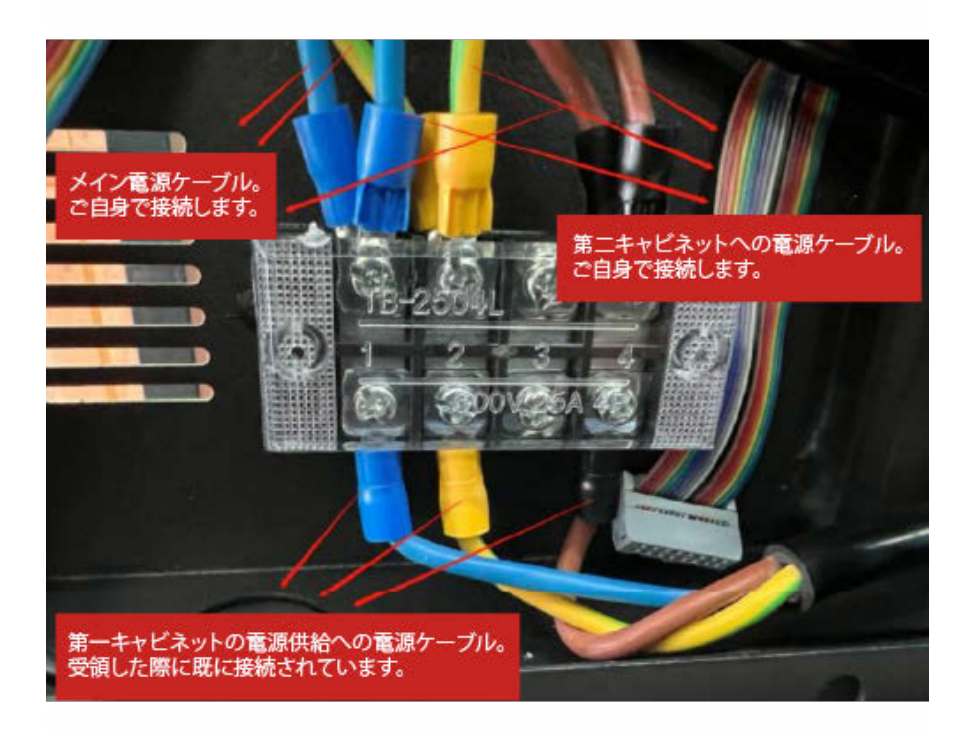

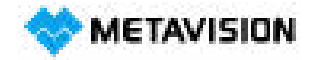

Email: info@metavision.co.jp Tel:024-973-8881 Fax:024-954-7130

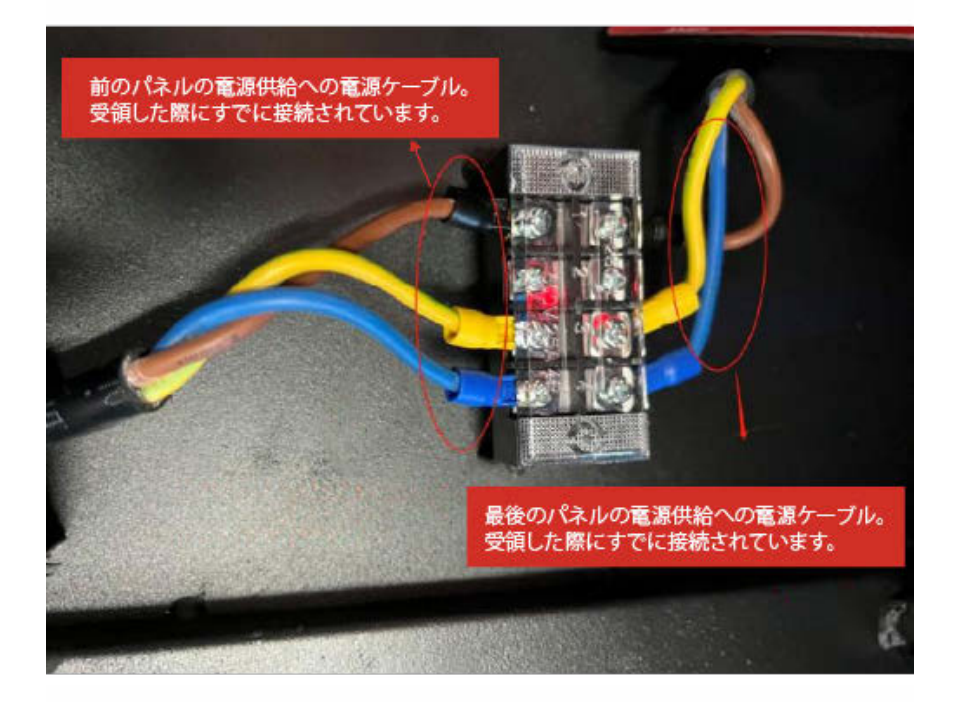

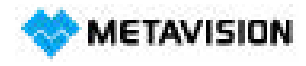

Email : info@metavision.co.jp Tel:024-973-8881 Fax:024-954-7130

(3) 受信カード間の信号線も、キャビネットのケーブル穴を通じて全キャビネットの受信カードに接続されま す。受信カードのネットワークポートは、入力と出力に分かれていません。

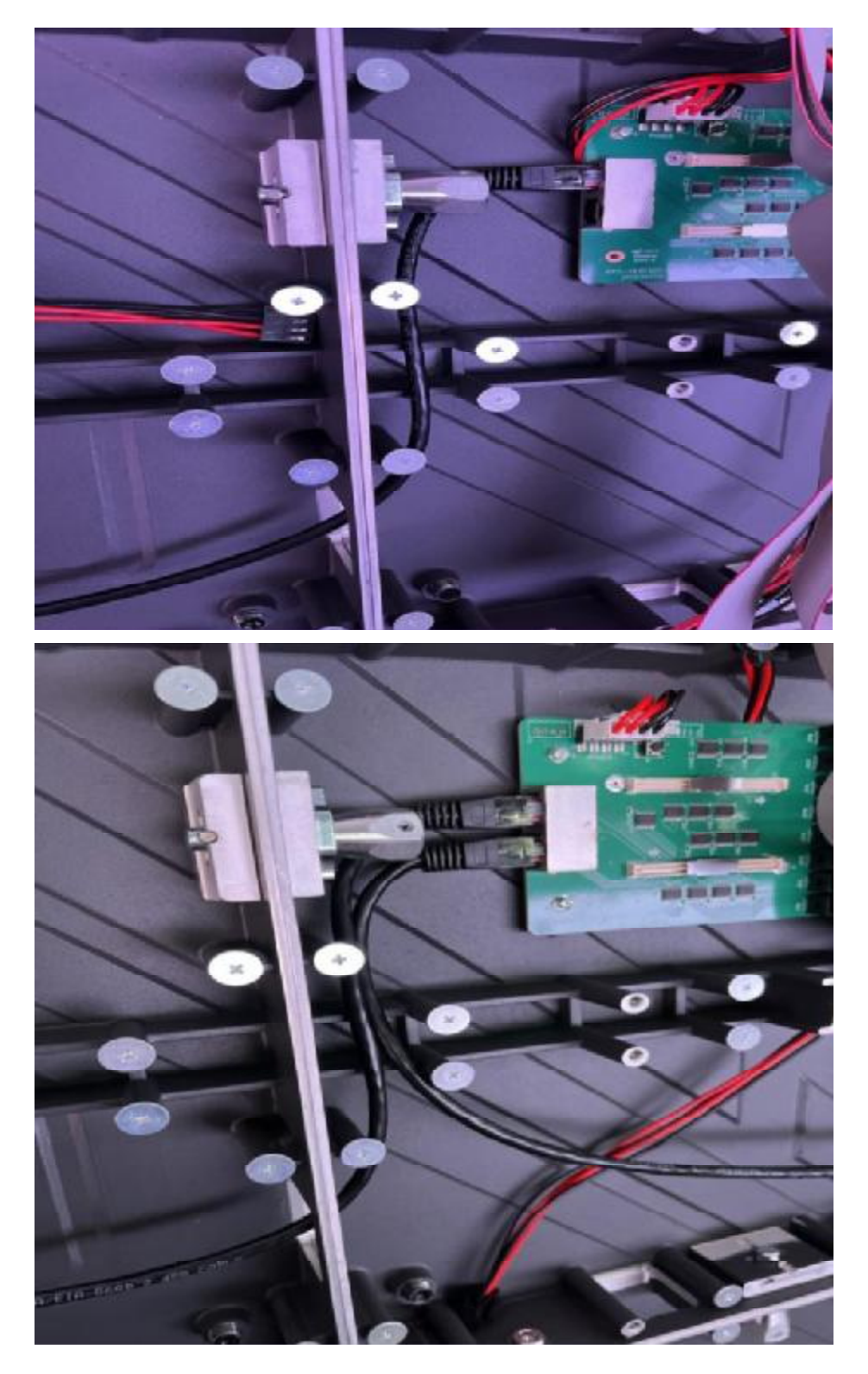

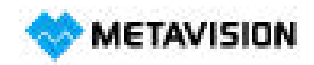

Email : info@metavision.co.jp Tel:024-973-8881 Fax:024-954-7130

### 4. ディスプレイパラメータのデバッグ

(1) ディスプレイには、インストールパッケージとデバッグソフトウェアの設定ファイルを含むデータがコ ピーされたUディスクが付属しています。

(2) Uディスクをコンピュータに接続し、Uディスクを開いて「Nova Control Software」をクリックします。

「NovaLCT」デバッグソフトウェアと「Viplex Express」再生ソフトウェアをインストールし、添付の取扱説 明書を参照してください。

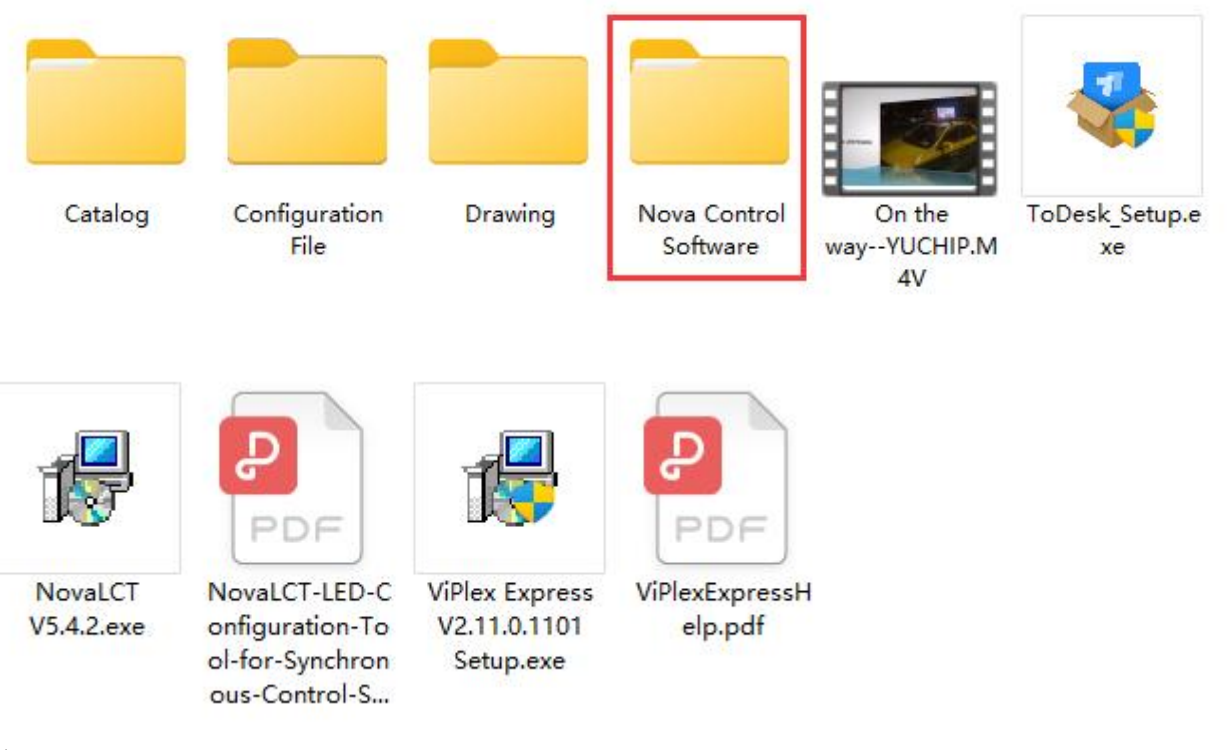

(3) コンピュータをディスプレイスクリーンに接続し、パラメータをデバッグします。

(4) コンピュータのWi-Fiをオンにし、「AP」で始まるホットスポット接続を見つけます。パスワードは 「12345678」です。各Tシリーズ送信カードの番号は異なるため、対応する番号を選択してデバッグしてく ださい。

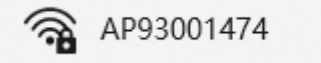

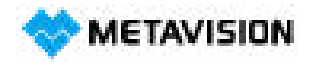

Email : info@metavision.co.jp Tel:024-973-8881 Fax:024-954-7130

(5)「NovaLCT」を開き、「User」をクリックし、「Media Player Login」を選択してログインします。

| MovaLCT V5.4.3       | (No Hardwar      | e)                    | _                                        |                                            |                     | - 0 | ×  |
|----------------------|------------------|-----------------------|------------------------------------------|--------------------------------------------|---------------------|-----|----|
| System(S) Setti      | ngs (C) 🛛 Too    | ols(T) Plug-in (P) Us | er(U) Lang                               | uage(L) H                                  | elp(H)              |     |    |
| Cloud Monitoring     | Brightness       | Screen Control        | Advanced Sy<br>Demonstrat<br>Media Playe | /nchronous S<br>ion Login(E)<br>r Login(T) | System UserLogin(/  | A)  |    |
| Local System Inforr  | nation           |                       |                                          |                                            |                     |     |    |
| Control System       | 0                | Other Device          | 0                                        | Viev                                       | w Details of Device |     |    |
| Monitor Information  |                  |                       |                                          |                                            |                     |     |    |
|                      | 1                | lo screen, click      | here for                                 | configu                                    | uration             |     |    |
|                      |                  |                       |                                          |                                            |                     |     |    |
| Service Status: Serv | vice version:3.1 | .1                    |                                          |                                            |                     |     | 13 |

(6) APホットスポット番号と同じものを選択し、「Connect System」をクリックします。

| Terminal List              |                             | × |
|----------------------------|-----------------------------|---|
| Sort by name in descending | ◯ Sort by name in ascending |   |
| Name<br>Taurus-93001474    |                             |   |
|                            |                             |   |
|                            | Refresh                     |   |

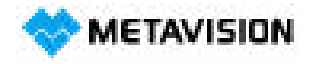

Email : info@metavision.co.jp

Tel:024-973-8881 Fax:024-954-7130

#### (7) ユーザー名は「admin」、パスワードは「123456」です。

| Connect Terminal |                                                   |                                                     | 2                                                          | ×                                                            |
|------------------|---------------------------------------------------|-----------------------------------------------------|------------------------------------------------------------|--------------------------------------------------------------|
|                  |                                                   |                                                     |                                                            |                                                              |
| User Name:       | E                                                 |                                                     |                                                            |                                                              |
|                  | -                                                 |                                                     |                                                            |                                                              |
| Password:        |                                                   |                                                     |                                                            |                                                              |
| (                |                                                   |                                                     |                                                            |                                                              |
| OK               |                                                   | Cancel                                              |                                                            |                                                              |
|                  | Connect Terminal<br>User Name:<br>Password:<br>OK | Connect Terminal<br>User Name:  <br>Password:<br>OK | Connect Terminal<br>User Name:  <br>Password:<br>OK Cancel | Connect Terminal ;<br>User Name: [<br>Password:<br>OK Cancel |

(8)「Screen Configuration」をクリックして、パラメータの読み込みインターフェースに入ります。 「Next」を押して先に進んでください。

| <u>0</u> NovaLCT V5.4.3                   |                  |             |               |                      |                   |              | and the second second s |            | ×     |
|-------------------------------------------|------------------|-------------|---------------|----------------------|-------------------|--------------|----------------------------------------------------------------------------------------------------|------------|-------|
| System( <u>S</u> ) Setting                | ıs (C) Tools (T) | Plug-in (P) | User(U) L     | anguage(L)           | Help( <u>H</u> )  |              |                                                                                                    |            |       |
| Screen Configuratio                       | n Brightness     | Calibration | Screen Contro | Local Bad            | 3<br>ckup Files   | Monitoring   | <b>Multi-fur</b>                                                                                                    | nction Car | a   = |
| Control System                            | 1                | Other Devi  | ce O          |                      | <u>View Detai</u> | ls of Device |                                                                                                    |            |       |
| Monitor Information                       |                  |             |               |                      |                   |              |                                                                                                    |            |       |
|                                           | No s             | creen, c    | lick here     | for conf             | īgurati           | on           |                                                                                                    |            |       |
|                                           |                  |             |               |                      |                   |              |                                                                                                    |            |       |
| Service Status: Service                   | e version:3.1.1  |             |               |                      |                   |              |                                                                                                    |            |       |
| MovaLCT V5.4.3                            |                  |             |               |                      |                   |              |                                                                                                    |            | ×     |
| System(S) Setting                         | is (C) Tools(T)  | Plug-in (P) | User(U) L     | .anguage( <u>L</u> ) | Help(H)           |              | $\sim$                                                                                                    |            | 12    |
|                                           | Select Communi   | cation Port |               |                      |                   |              |                                                                                                    |            |       |
| Screen Configurati<br>Local System Inform | Current Operatio | o 192.16    | 68.41.1:5200  |                      | ~                 |              | ılti-fu                                                                                                    | nction Car | d 🚽   |
| Control System                            | Configure So     | reen        |               |                      |                   |              |                                                                                                    |            |       |
| Monitor Information                       | 🚫 Load Config.   |             |               |                      |                   | Browse       |                                                                                                    |            |       |
|                                           |                  |             |               | Ne                   | xt                | Close        |                                                                                                    |            |       |
| Service Status: Servic                    | e version 3.1.1  |             |               |                      |                   |              |                                                                                                    |            |       |

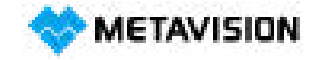

Email: info@metavision.co.jp

Tel:024-973-8881 Fax:024-954-7130

(9)「Load from File」をクリックし、Uディスクに保存されたRCFGファイル「Configuration File」を読み込み ます。

| ceiving Card Screen                                                  | Connection                        |                                      |                                                                    |                                              |                                           |
|----------------------------------------------------------------------|-----------------------------------|--------------------------------------|--------------------------------------------------------------------|----------------------------------------------|-------------------------------------------|
| Module Information                                                   |                                   |                                      |                                                                    |                                              |                                           |
| Chip: IC                                                             | N2038S/I                          | Size:                                | 128W×64H                                                           | Scanning Type 1/3                            | 2 scan                                    |
| Direction: H                                                         | orizontal                         | Data Groups                          | 2                                                                  | Adjust RG                                    | (**                                       |
| Cabinet Information                                                  |                                   |                                      |                                                                    |                                              | Set Rotation                              |
| Regular                                                              |                                   |                                      | 🔘 Irregular                                                        |                                              |                                           |
| Width (Pixel)                                                        | 128 🜲                             | <=145                                | Width:                                                             | ?? Height:                                   | ??                                        |
| Height (Pixel)                                                       | 128                               | <=512                                | Loading                                                            | -<br>error Please to to adjust               | ne                                        |
| Module Casc                                                          | From Right to I                   |                                      | Country (                                                          |                                              |                                           |
|                                                                      | Tomragnetor                       | <u> </u>                             | Construct                                                          | view cab                                     |                                           |
| Refresh Rate<br>Grayscale Level<br>Shift Clock Fre<br>Phase Position | 1200<br>Normal 65536<br>12.5<br>2 | <ul> <li>Hz:</li> <li>MHz</li> </ul> | Refresh Rate Ti<br>Duty Cycle<br>Grayscale Mode<br>Low Grayscale C | 20 →<br>50 →<br>Refreshing Rate Fir →<br>3 ◆ | (25~75) %                                 |
| Row Blanking                                                         | 25                                | ≑ (=2.00us)                          | Black Field Impr                                                   | 1                                            | (1~31)                                    |
| Line Changing                                                        | 3                                 | € (0~23)                             | Ghost Control En                                                   | 24                                           | (19~24)                                   |
| Brightness Effi                                                      | 62.91%                            |                                      | Line break t                                                       | 15                                           | (1~64)                                    |
| Minimum O                                                            | 5 ns                              |                                      |                                                                    |                                              |                                           |
|                                                                      |                                   |                                      |                                                                    |                                              |                                           |
| Smart Settings                                                       |                                   | Load from                            | n File Receiving Car.,                                             | Save to File Read 1                          | rom Re., Send to Recei.<br>Restore Facto. |
|                                                                      |                                   |                                      |                                                                    |                                              | · · · · · · · · · · · · · · · · · · ·     |

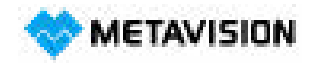

Email: info@metavision.co.jp

Tel:024-973-8881 Fax:024-954-7130

| Catalog                 | 2022/3/25 14:33  | 文件夹 |
|-------------------------|------------------|-----|
| Configuration File      | 2022/3/25 14:46  | 文件夹 |
| Drawing                 | 2021/11/19 15:17 | 文件夹 |
| 📒 Nova Control Software | 2022/3/25 14:33  | 文件夹 |

| ere |                                  | 修改日期           | 类型       | 大小       |
|-----|----------------------------------|----------------|----------|----------|
|     | P2.5-128X64-32S-KSL M V5 2038S+5 | 2022/3/8 15:33 | RCFGX 文件 | 1,108 KB |

| 文件名(N): | P2.5-128×64-32S-KSL M V5 2038S+5266.rcfg× | ~ | Receiving Card | Configuratio $ \sim $ |
|---------|-------------------------------------------|---|----------------|-----------------------|
|         |                                           |   | 打开(2)          | 取消                    |

(10) 「Send to Receive」をクリックして、パラメータをアップロードします。 Send Parameters to Receiving Cardが表示されたら、「Send」を押してください。

| Screen Configuration  | -192.168.41.1:5 | 200                                                                                                    |                    |                                   | – 🗆 🗙                 |
|-----------------------|-----------------|----------------------------------------------------------------------------------------------------|--------------------|-----------------------------------|-----------------------|
| Receiving Card Screen | Connection      |                                                                                                    |                    |                                   |                       |
| Module Information    |                 |                                                                                                    |                    |                                   | _                     |
| Chip: IC              | N20388/I        | Size:                                                                                                    | 128W×64H           | Scanning Type 1/                  | 32 scan               |
| Direction: H          | lorizontal      | Data Groups                                                                                                    | 2                  | Adjust RG                         |                       |
| Cabinet Information   |                 |                                                                                                    |                    |                                   | Set Rotation          |
| O Regular             |                 |                                                                                                    | 🔘 Irregula         | ar                                |                       |
| Width (Pixel)         | 128 🜲           | <=186                                                                                                    | Width:             | ?? Height:                        | 22                    |
| Height (Pixel)        | 512 🜲           | <=512                                                                                                    | Loadin             | -<br>In error Please twite adjust | the                   |
| Module Casc           | Eron Dight to L |                                                                                                    | Coudin             | ig circl. I lease ify to dojas    | A POLICE              |
|                       | From Right to t | ~                                                                                                    | Constr             | View Cal                          | binet                 |
| Performance Setting   | More Setting    | a                                                                                                    |                    | 🗌 18bit+                          |                       |
| Refresh Rate          | 960             | → Hz:                                                                                                    | Refresh Rate Ti    | 16 🗸                              |                       |
| Grayscale Level       | Normal 16384    | ~                                                                                                    | Duty Cycle         | 50 🗸                              | (25~75) %             |
| Shift Clock Fre       | 12.5            | - MHz                                                                                                    | Grayscale Mode     | Refreshing Rate Fir 🕤             | ~                     |
| Phase Position        | 2               | ~                                                                                                    | Low Grayscale C    | 3                                 | 8                     |
| Row Blanking          | 25              | 🗧 (=2.00us)                                                                                                    | Black Field Impr   | 1                                 | (1~31)                |
| Line Changing         | 3               | ÷ (0~23)                                                                                                    | Ghost Control En   | 24                                | (19~24)               |
| Brightness Effi       | 78.64%          |                                                                                                    | Line break t       | 15                                | (1~64)                |
| Minimum O             | 25 ns           |                                                                                                    |                    |                                   |                       |
|                       |                 |                                                                                                    |                    |                                   |                       |
| Smart Settings        |                 | Load from                                                                                                    | File Receiving Car | Save to File Read                 | from Re Send to Recei |
| (Childre Counigo)     |                 | (Carrier Carrier Carri |                    |                                   |                       |
|                       |                 |                                                                                                    |                    |                                   | Restore Facto         |
|                       |                 |                                                                                                    | Export Screen      | M Save System Co                  | Save                  |

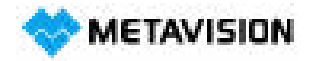

Email : info@metavision.co.jp Tel:024-973-8881 Fax:024-954-7130

| Send Parameters                                         | to Receiving Card                        | —    |     | ×    |
|---------------------------------------------------------|------------------------------------------|------|-----|------|
| <ul> <li>All Recei</li> <li>Specify Receivir</li> </ul> | Reset the Starting Coordinate<br>ng Card | Send | Car | ncel |
|                                                         |                                          |      |     |      |

(11) ARCFGファイルを送信した後、各キャビネットが同じ画面を表示し、送信が成功したことを示します。

次に「Save」をクリックして、パラメータを受信カードに固定します。電源を切って再起動すると、スク リーンが正常に表示されるようになります。

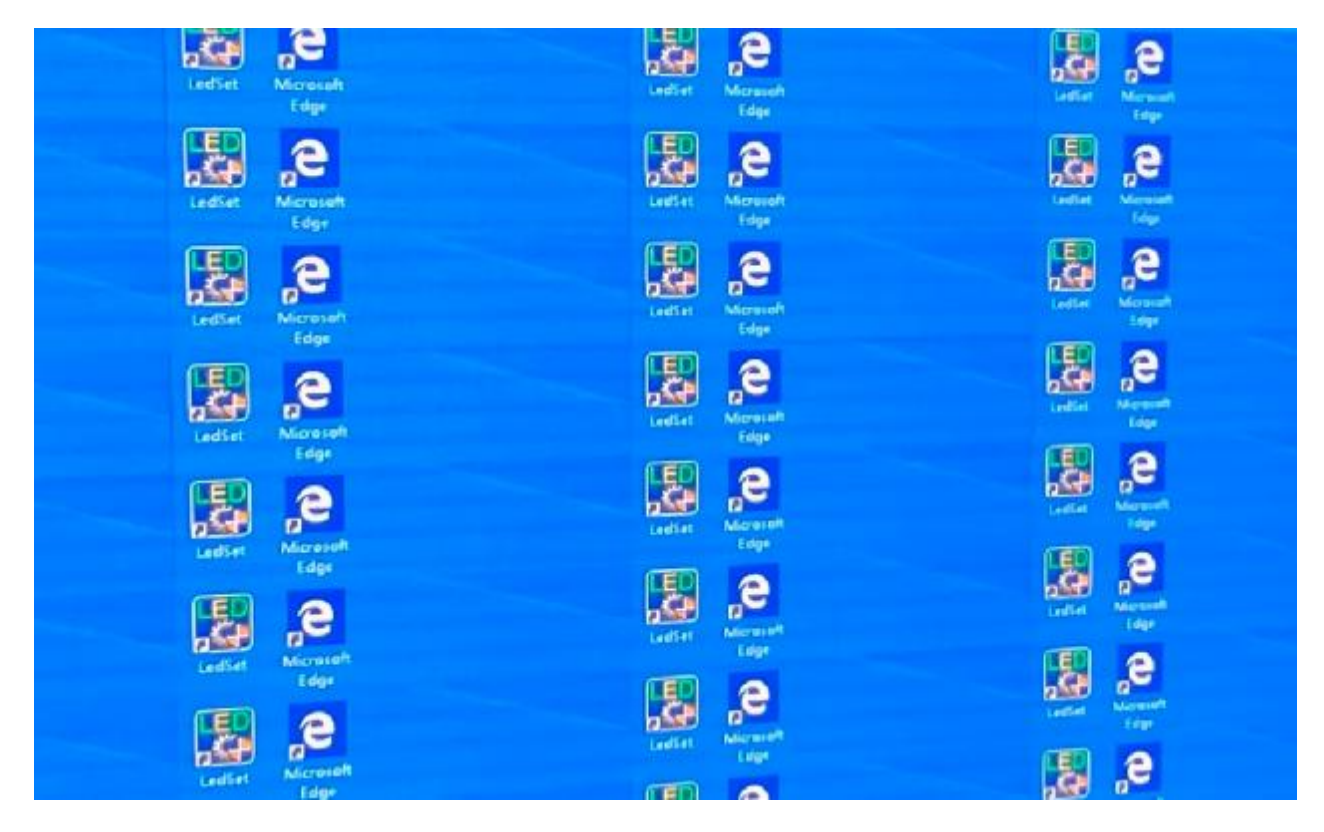

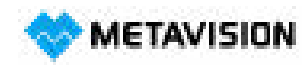

Email: info@metavision.co.jp

Tel:024-973-8881 Fax:024-954-7130

| 5 00.000                                                                                                    | Connection                                                     |                                                                                 |                                                                                                    |                                                                                                    |                                               |
|----------------------------------------------------------------------------------------------------|----------------------------------------------------------------|---------------------------------------------------------------------------------|----------------------------------------------------------------------------------------------------|----------------------------------------------------------------------------------------------------|-----------------------------------------------|
| Iodule Information                                                                                                    |                                                                |                                                                                 |                                                                                                    |                                                                                                    |                                               |
| Chip: IC                                                                                                    | CN20388/I                                                      | Size:                                                                           | 128W×64H                                                                                                    | Scanning Type 1/3                                                                                                    | 2 scan                                        |
| Direction: H                                                                                                    | lorizontal                                                     | Data Groups                                                                     | 2                                                                                                    | Adjust RG                                                                                                    |                                               |
| abinet Information                                                                                                    |                                                                |                                                                                 |                                                                                                    |                                                                                                    | Set Rotatio                                   |
| Regular                                                                                                    |                                                                |                                                                                 | 🔘 Irregular                                                                                                    | 1                                                                                                    |                                               |
| Width (Pixel)                                                                                                    | 128 🜲                                                          | <=186                                                                           | Width:                                                                                                    | ?? Height:                                                                                                    | 22                                            |
| Height (Pixel)                                                                                                    | 512 🖨                                                          | <=512                                                                           | national l                                                                                                    | error Please to to adjust                                                                                                    | ne                                            |
| Module Casc                                                                                                    | From Right to I                                                | ~                                                                               | Constru                                                                                                    |                                                                                                    | in at                                         |
|                                                                                                    |                                                                |                                                                                 | Constid                                                                                                    | View Cab                                                                                                    |                                               |
| erformance Setting                                                                                                    | gs                                                             |                                                                                 |                                                                                                    |                                                                                                    |                                               |
| Data Group E                                                                                                    | More Settin                                                    | igs                                                                             |                                                                                                    | 🔲 18bit+                                                                                                    |                                               |
|                                                                                                    |                                                                |                                                                                 |                                                                                                    |                                                                                                    |                                               |
| Refresh Rate                                                                                                    | 960                                                            | → Hz:                                                                           | Refresh Rate Ti                                                                                                    | 16 ~                                                                                                    | ]                                             |
| Refresh Rate<br>Grayscale Level                                                                                                    | 960<br>Normal 16384                                            | <ul><li>✓ Hz:</li><li>✓</li></ul>                                               | Refresh Rate Ti<br>Duty Cycle                                                                                              | 16 ~<br>50 ~                                                                                                    | ]<br>] (25~75) %                              |
| Refresh Rate<br>Grayscale Level<br>Shift Clock Fre                                                                                    | 960<br>Normal 16384<br>12.5                                    | <ul> <li>Hz:</li> <li>MHz</li> </ul>                                            | Refresh Rate Ti<br>Duty Cycle<br>Grayscale Mode                                                                            | 16     ✓       50     ✓       Refreshing Rate Fir     ✓                                                                                        | ) (25~75) %                                   |
| Refresh Rate<br>Grayscale Level<br>Shift Clock Fre<br>Phase Position                                                                  | 960<br>Normal 16384<br>12.5<br>2                               | <ul> <li>Hz:</li> <li>MHz</li> </ul>                                            | Refresh Rate Ti<br>Duty Cycle<br>Grayscale Mode<br>Low Grayscale C                                                         | 16   ~     50   ~     Refreshing Rate Fir   ~     3   •                                                                                        | ) (25~75) %                                   |
| Refresh Rate<br>Grayscale Level<br>Shift Clock Fre<br>Phase Position<br>Row Blanking                                                  | 960<br>Normal 16384<br>12.5<br>2<br>25                         | <ul> <li>Hz:</li> <li>MHz</li> <li>(=2.00us)</li> </ul>                         | Refresh Rate Ti<br>Duty Cycle<br>Grayscale Mode<br>Low Grayscale C<br>Black Field Impr                                     | 16         ✓           50         ✓           Refreshing Rate Fir         ✓           3         ●           1         ●                        | ]<br>(25~75) %<br>(1~31)                      |
| Refresh Rate<br>Grayscale Level<br>Shift Clock Fre<br>Phase Position<br>Row Blanking<br>Line Changing                                 | 960<br>Normal 16384<br>12.5<br>2<br>25<br>3                    | <ul> <li>✓ Hz:</li> <li>✓ MHz</li> <li>✓ (=2.00us)</li> <li>♦ (0~23)</li> </ul> | Refresh Rate Ti<br>Duty Cycle<br>Grayscale Mode<br>Low Grayscale C<br>Black Field Impr<br>Ghost Control En                 | 16         ✓           50         ✓           Refreshing Rate Fir         ✓           3         ●           1         ●           24         ● | )<br>(25~75) %<br>(1~31)<br>(19~24)           |
| Refresh Rate<br>Grayscale Level<br>Shift Clock Fre<br>Phase Position<br>Row Blanking<br>Line Changing<br>Brightness Eff               | 960<br>Normal 16384<br>12.5<br>2<br>25<br>3<br>78.64%          | <ul> <li>✓ Hz:</li> <li>✓ MHz</li> <li>✓ (=2.00us)</li> <li>(0~23)</li> </ul>   | Refresh Rate Ti<br>Duty Cycle<br>Grayscale Mode<br>Low Grayscale C<br>Black Field Impr<br>Ghost Control En<br>Line break t | 16     ✓       50     ✓       Refreshing Rate Fir     ✓       3     ♥       1     ♥       24     ♥       15     ♥                              | )<br>(25~75) %<br>(1~31)<br>(19~24)<br>(1~64) |
| Refresh Rate<br>Grayscale Level<br>Shift Clock Fre<br>Phase Position<br>Row Blanking<br>Line Changing<br>Brightness Effi<br>Minimum O | 960<br>Normal 16384<br>12.5<br>2<br>25<br>3<br>78.64%<br>25 ns | <ul> <li>✓ Hz:</li> <li>✓ MHz</li> <li>✓ (=2.00us)</li> <li>✓ (0~23)</li> </ul> | Refresh Rate Ti<br>Duty Cycle<br>Grayscale Mode<br>Low Grayscale C<br>Black Field Impr<br>Ghost Control En<br>Line break t | 16     ✓       50     ✓       Refreshing Rate Fir     ✓       3     ●       1     ●       24     ●       15     ●                              | (25~75) %<br>(1~31)<br>(19~24)<br>(1~64)      |
| Refresh Rate<br>Grayscale Level<br>Shift Clock Fre<br>Phase Position<br>Row Blanking<br>Line Changing<br>Brightness Eff<br>Minimum O  | 960<br>Normal 16384<br>12.5<br>2<br>25<br>3<br>78.64%<br>25 ns | <ul> <li>✓ Hz:</li> <li>✓ MHz</li> <li>✓ (=2.00us)</li> <li>♥ (0~23)</li> </ul> | Refresh Rate Ti<br>Duty Cycle<br>Grayscale Mode<br>Low Grayscale C<br>Black Field Impr<br>Ghost Control En<br>Line break t | 16     ✓       50     ✓       Refreshing Rate Fir     ✓       3        1        24        15                                                   | (25~75) %<br>(1~31)<br>(19~24)<br>(1~64)      |
| Refresh Rate<br>Grayscale Level<br>Shift Clock Fre<br>Phase Position<br>Row Blanking<br>Line Changing<br>Brightness Eff<br>Minimum O  | 960<br>Normal 16384<br>12.5<br>2<br>25<br>3<br>78.64%<br>25 ns | <ul> <li>✓ Hz:</li> <li>✓ MHz</li> <li>✓ (=2.00us)</li> <li>(0~23)</li> </ul>   | Refresh Rate Ti<br>Duty Cycle<br>Grayscale Mode<br>Low Grayscale C<br>Black Field Impr<br>Ghost Control En<br>Line break t | 16       50       Refreshing Rate Fir       3       1       24       15       Save to File                                                     | (25~75) %<br>(1~31)<br>(19~24)<br>(1~64)      |
| Refresh Rate<br>Grayscale Level<br>Shift Clock Fre<br>Phase Position<br>Row Blanking<br>Line Changing<br>Brightness Eff<br>Minimum O  | 960<br>Normal 16384<br>12.5<br>2<br>25<br>3<br>78.64%<br>25 ns | <ul> <li>Hz:</li> <li>MHz</li> <li>(=2.00us)</li> <li>(0~23)</li> </ul>         | Refresh Rate Ti<br>Duty Cycle<br>Grayscale Mode<br>Low Grayscale C<br>Black Field Impr<br>Ghost Control En<br>Line break t | 16       50       Refreshing Rate Fir       3       1       24       15       Save to File                                                     | (25~75) %<br>(1~31)<br>(19~24)<br>(1~64)      |

(12) キャビネット接続スクリーンファイルを送信し、各キャビネットに個別に表示される画像を全体のスクリーンに表示させます。

| wing Card Screen Connection                                                                                          |                                                                                                    |         |
|----------------------------------------------------------------------------------------------------|----------------------------------------------------------------------------------------------------|---------|
| rever (                                                                                                    | Quantity o 1 🗸 🥌                                                                                                    | anfigur |
| Screen Type: O Standard Screen                                                                                       | n 🔘 Complex Bireen                                                                                                    |         |
| Sending Card Number                                                                                                  | Besic Information<br>Coordinate: X 0 Y 0 Vintual Mo., D E.,                                                                                                    |         |
| Ethernet Port No.                                                                                                    | Columns 4 Rows 1 ResetAl Hided Red - Ked - 🛧 🗲 ڬ                                                                                                    |         |
| Receiving Card Size<br>Vidth: 256 C Apply to Entre<br>Height 128 C Apply to Entre<br>Set Blank Apply to the current. | 1     2     3     3     4       2     3     3     5     5       3     5     5     5     5       4     5     5     5     5       5     1     5     5     5       5     1     5     5     5       6     1     5     5     5       7     1     5     5     5       7     1     5     5     5       8     1     5     5     5       9     1     5     5     5       1     5     5     5     5       1     5     5     5     5       1     5     5     5     5       1     5     5     5     5       1     5     5     5     5       1     5     5     5     5       1     5     5     5     5       1     5     5     5     5 |         |
| aut constan                                                                                                    |                                                                                                    |         |
|                                                                                                    |                                                                                                    |         |
| الغذ لمحذ الغد الصد                                                                                                  |                                                                                                    |         |
| الغد لصد المد الصد                                                                                                   |                                                                                                    |         |

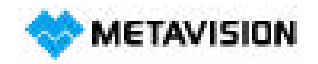

Email: info@metavision.co.jp

Tel:024-973-8881 Fax:024-954-7130

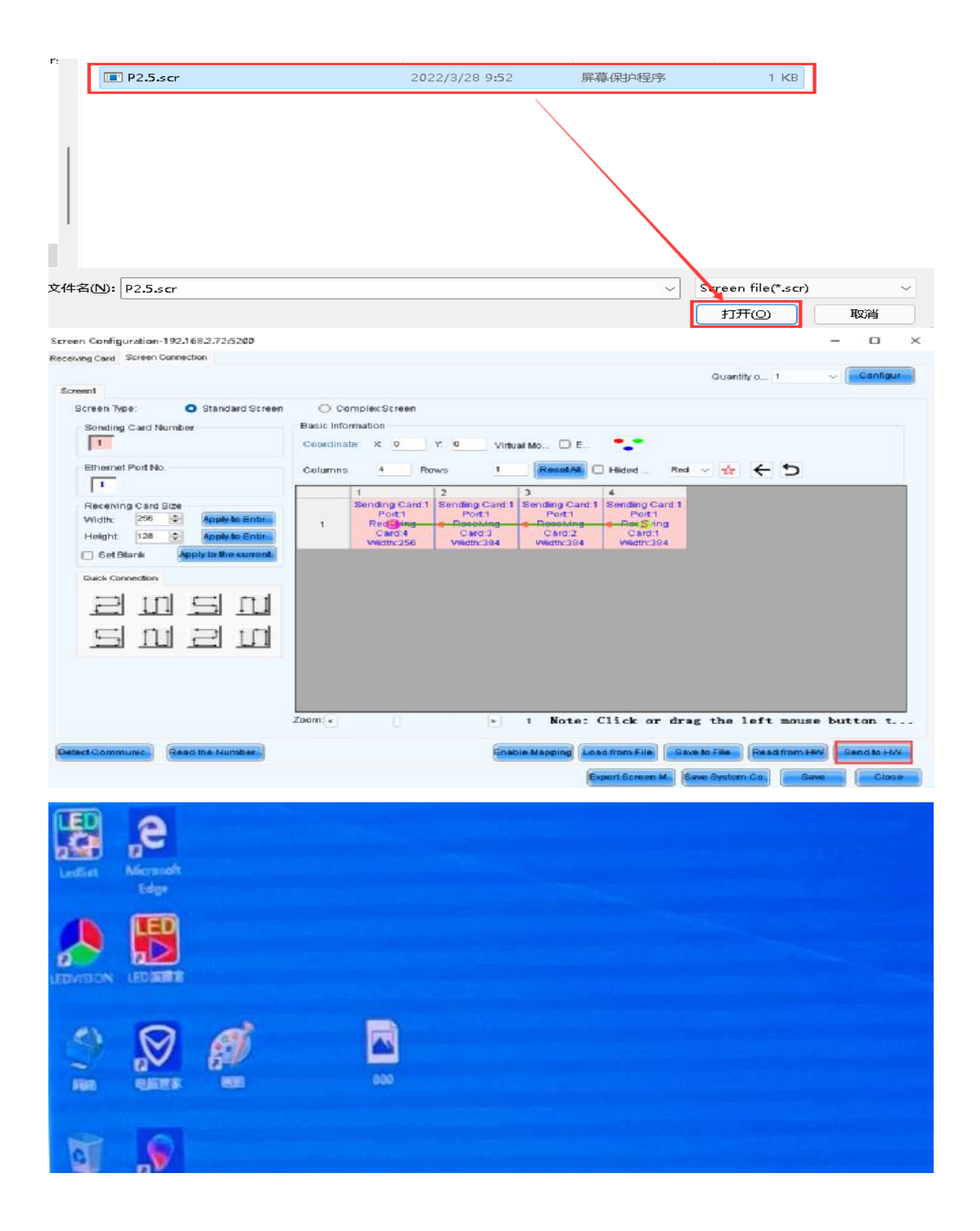

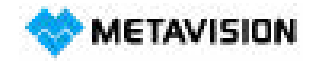

Email : info@metavision.co.jp Tel:024-973-8881 Fax:024-954-7130

(13) SCRファイルを読み込んだ後、「Send to HW」をクリックすると、LEDスクリーンが画像を表示します。その後、「Save」をクリックしてファイルを保存します。

– 🗆 ×

Screen Configuration-192.168.2.72:5200

|                                                    |                    |                                                     |                                                      |                                                      | Quantity o 1                                         | ~ Configu      |
|----------------------------------------------------|--------------------|-----------------------------------------------------|------------------------------------------------------|------------------------------------------------------|------------------------------------------------------|----------------|
| Screen Type: O Standard Screen Sending Card Number | O Co<br>Basic Info | omplex Screen                                       |                                                      |                                                      |                                                      |                |
| 1                                                  | Coordina           | te: X: 0                                            | Y: O Virtua                                          | al Mo 🗆 E                                            | •••                                                  |                |
| Ethernet Port No.                                  | Columns            | 4 Ro                                                | ws <u>1</u>                                          | ResetAll                                             | Hided Red                                            | <u>~ 🍫 🗲 D</u> |
| Receiving Card Size<br>Width: 256 Reply to Entire  | 1                  | 1<br>Sending Card:1<br>Port:1<br>Red Sing<br>Card:4 | 2<br>Sending Card:1<br>Port:1<br>Resolving<br>Card:3 | 3<br>Sending Card:1<br>Port:1<br>Receiving<br>Card:2 | 4<br>Sending Card:1<br>Port:1<br>Ree Sring<br>Card:1 |                |
| Set Blank  Apply to the current.                   |                    | Width:256                                           | Width:384                                            | VVidth:384                                           | Width:384                                            |                |
|                                                    |                    |                                                     |                                                      |                                                      |                                                      |                |
| s n a n                                            |                    |                                                     |                                                      |                                                      |                                                      |                |
|                                                    |                    |                                                     |                                                      |                                                      |                                                      |                |
|                                                    | Zoom: <            | D                                                   |                                                      | 1 Note: C                                            | lick or drag                                         | the left mo.   |
|                                                    |                    |                                                     |                                                      |                                                      |                                                      |                |